# ใบความรู้ที่ 10 เรื่อง Application Calculator

Application: Calculator หรือแอพลิเคชันเครื่องคิดเลข เป็นแอพลิเคชันที่มีการทำงานเกี่ยวกับ การคำนวณเบื้องต้น การเขียนคำสั่งเพื่อคำนวณอย่างง่าย เพื่อให้โปรแกรมสามารถบวก ลบ คูณ และหารได้ โดยมีวิธีการสร้าง ดังนี้

#### 1. สร้างโปรเจ็คใหม่

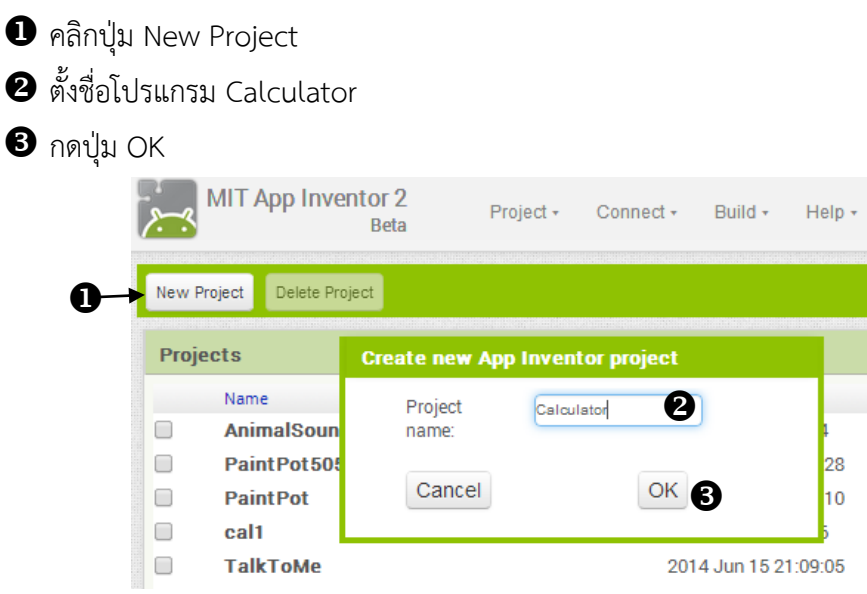

## 2. สร้างหน้าจอหลักหรือหน้าแรกของแอพลิเคชัน

🕕 ลากคอมโพเน้นท์ Textbox มาวางบนหน้าจอ จำนวน 2 Textbox เพื่อใช้สำหรับกรอกตัวเลขตั้ง

## ต้นสำหรับคำนวณ

จากนั้นเปลี่ยนชื่อ Textbox ทั้งสองเป็น TextboxNumber1 และ TextBoxNumber2

พร้อมกับกำหนดข้อความในช่อง Hint ส่วนของหน้าต่าง Properties เป็น "กรอกตัวเลขที่นี่"

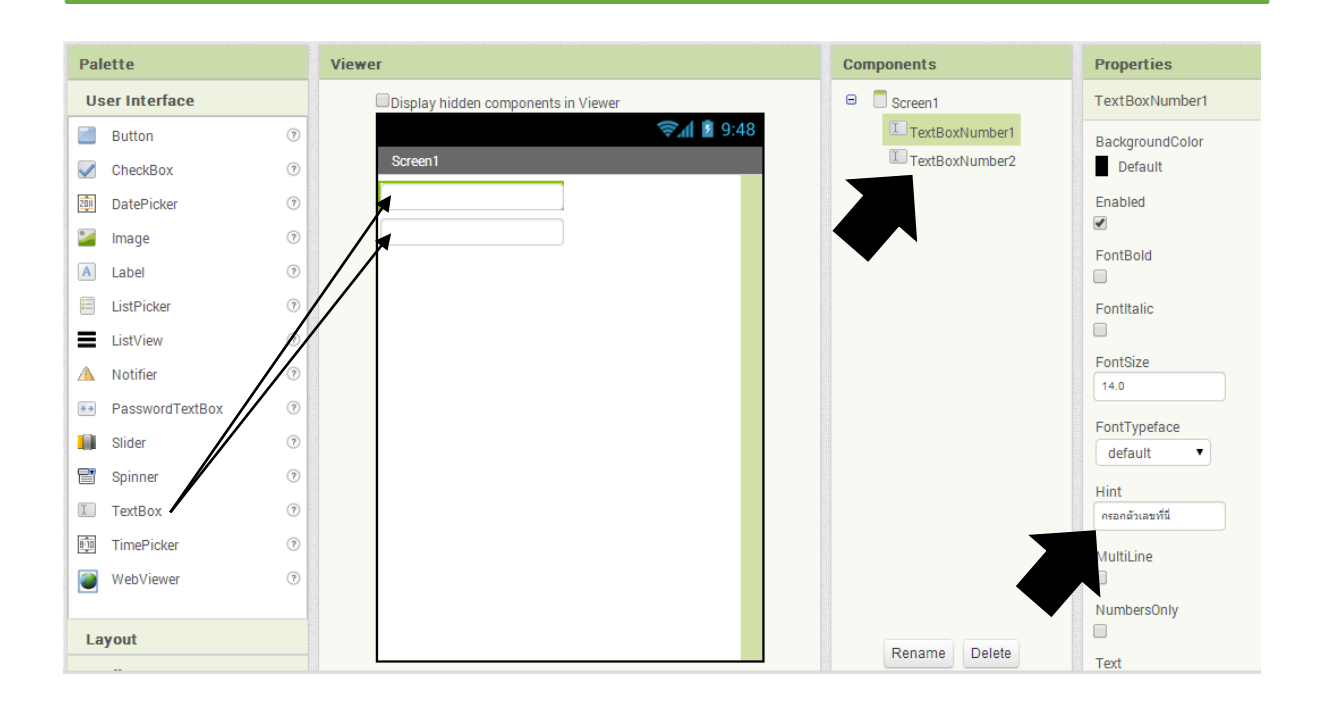

ลากคอมโพเน้นท์ Button มาวางบนหน้าจอจำนวน 4 Button แล้วปรับแต่งเป็นปุ่มบวก ลบ คูณ หาร จากนั้นเปลี่ยนชื่อปุ่มในหน้าต่าง Components เป็น ButtonPlus ButtonSub ButtonMul และ ButtonDiv

จากนั้นใช้คอมโพเน้นท์ HorizontalArrangement ในกลุ่ม Layout มาใช้จัดเรียงปุ่มให้อยู่ใน แนวนอน ดังรูป

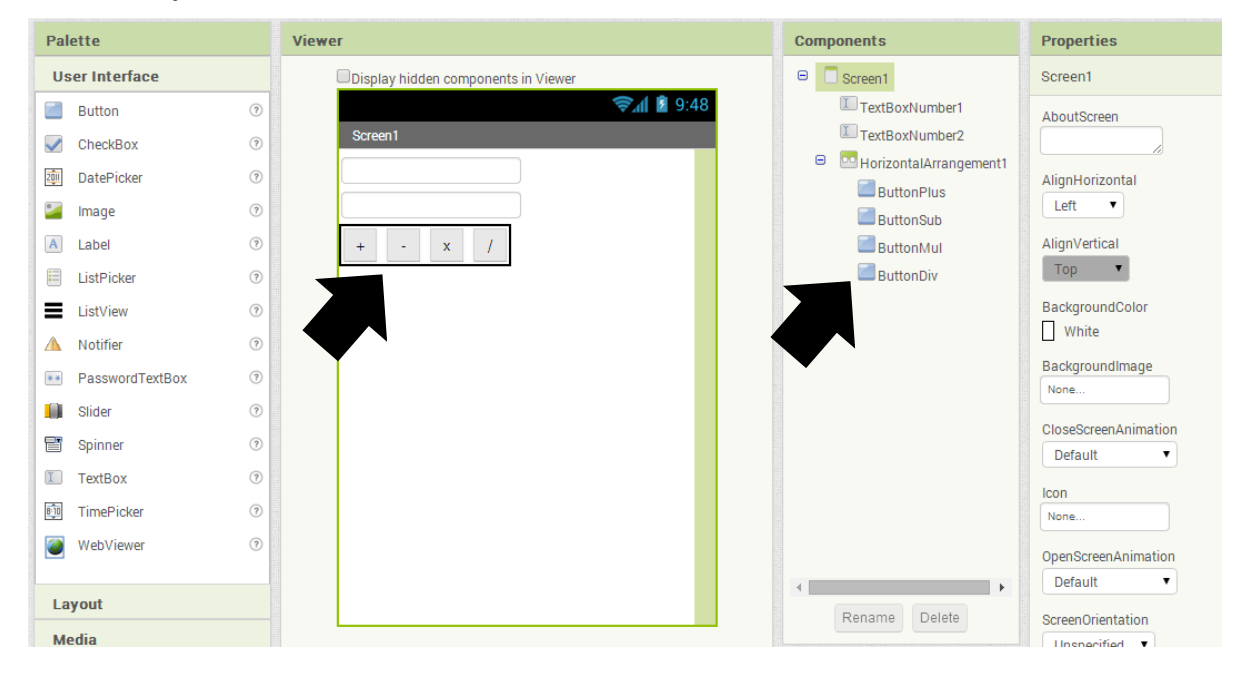

อิ ลากคอมโพเน้นท์ Label มาวางบนหน้าจอ แล้วเปลี่ยนข้อความเป็นคำว่า "ผลลัพธ์" จากนั้นลากคอมโพเน้นท์ TextBox มาวางบนหน้าจอ แก้ไขชื่อ TextBox เป็น TextBoxResult ดัง

#### รูป

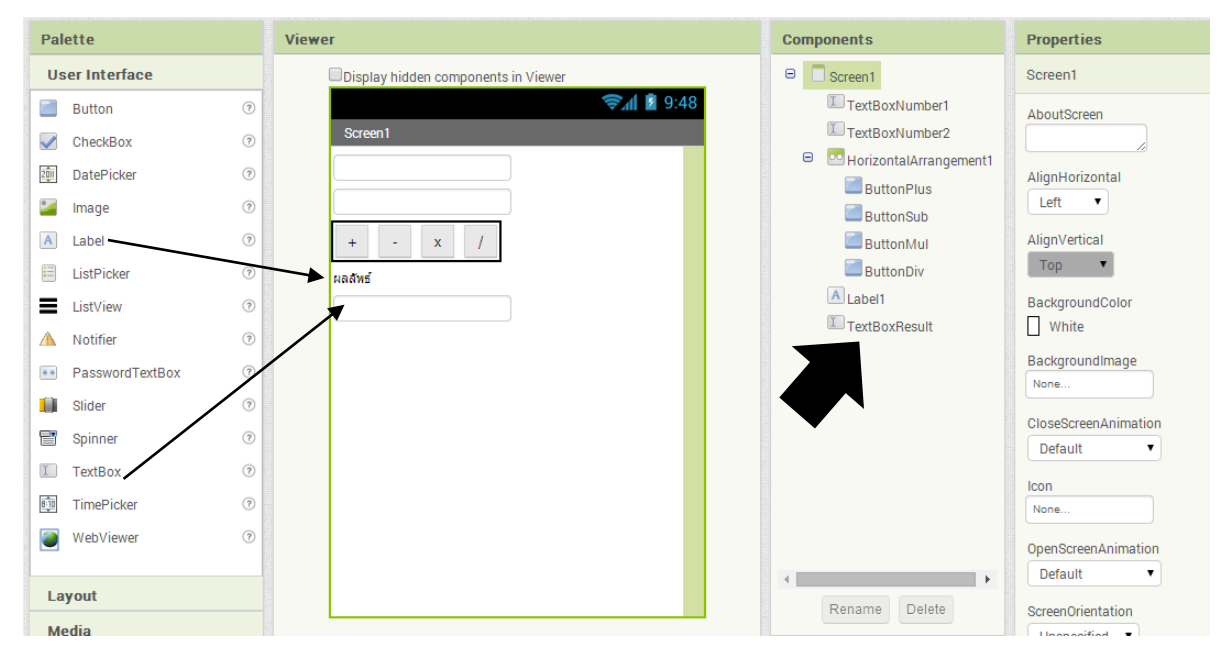

3. การเขียนคำสั่งควบคุมโปรแกรม

#### คำสั่งควบคุมปุ่มบวก

คลิกปุ่ม Block เพื่อเปิดหน้าต่างสำหรับเขียนคำสั่ง

2 คลิก ButtonPlus แล้วเลือก when ButtonPlus.Click

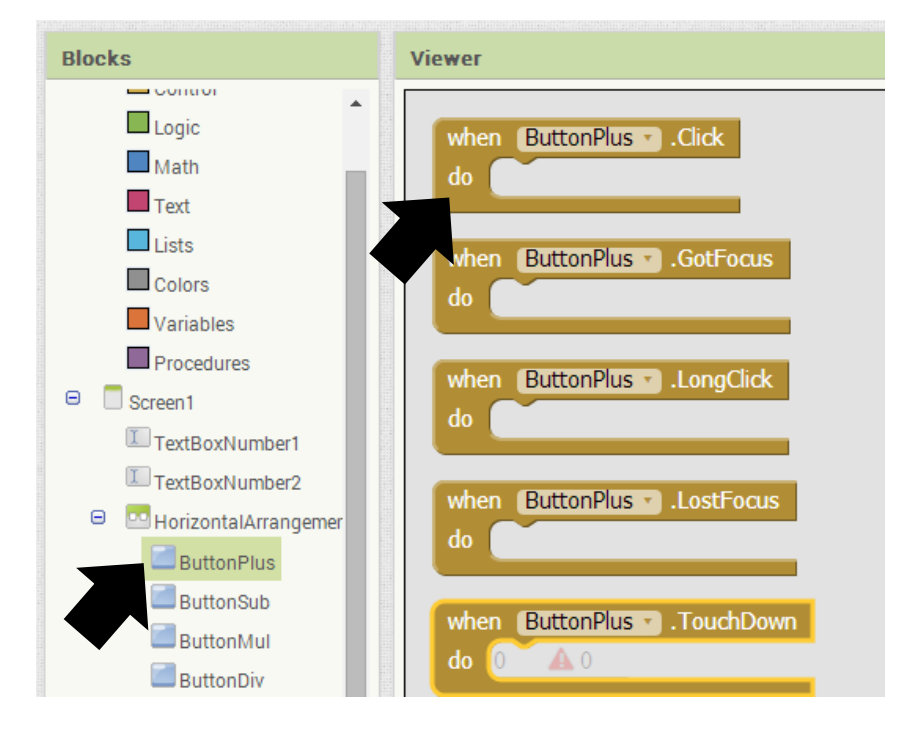

HorizontalArrangemer TextBoxResult • . Text • ButtonPlus ButtonSub TextBoxResult . Text . to set ButtonMul ButtonDiv TextBoxResult 🔹 . TextColor 🔹 A Label1 TextBoxResult . TextColor to TextBoxResult จะได้ผลดังนี้ when ButtonPlus . Click do set TextBoxResult • Text 🔹 to

🕙 คลิก Math แล้วเลือก ไอคอน + ดังรูป

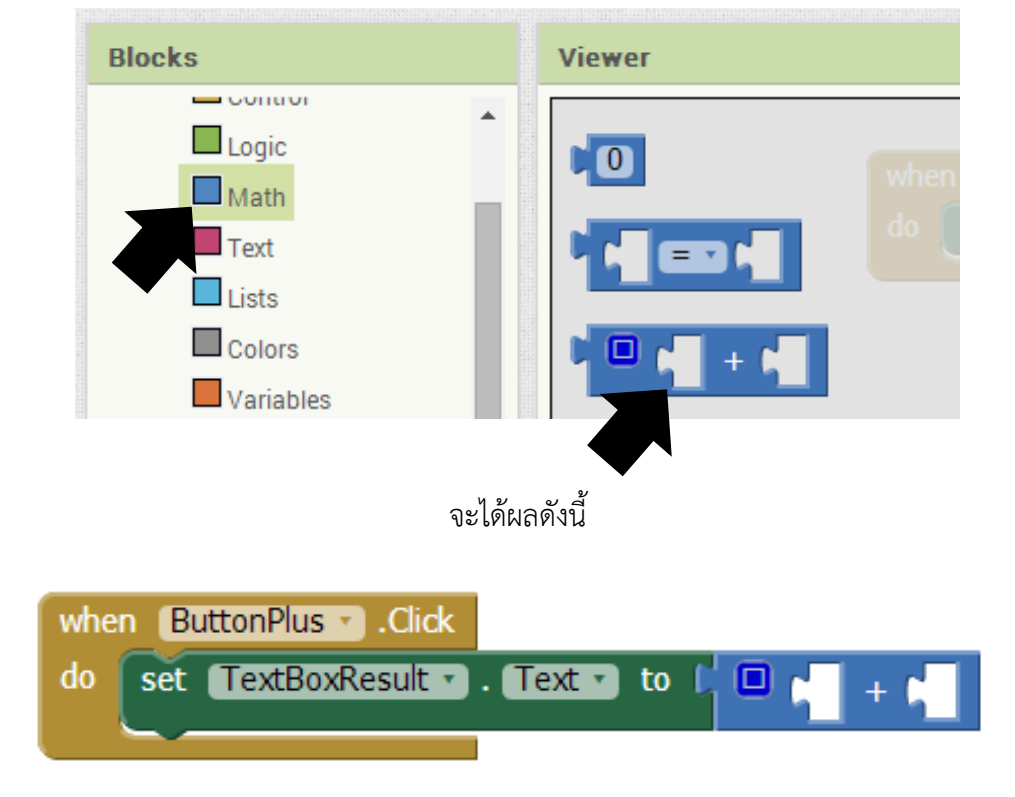

3 คลิก TextBoxResult แล้วเลือก set TextBoxResult.Text

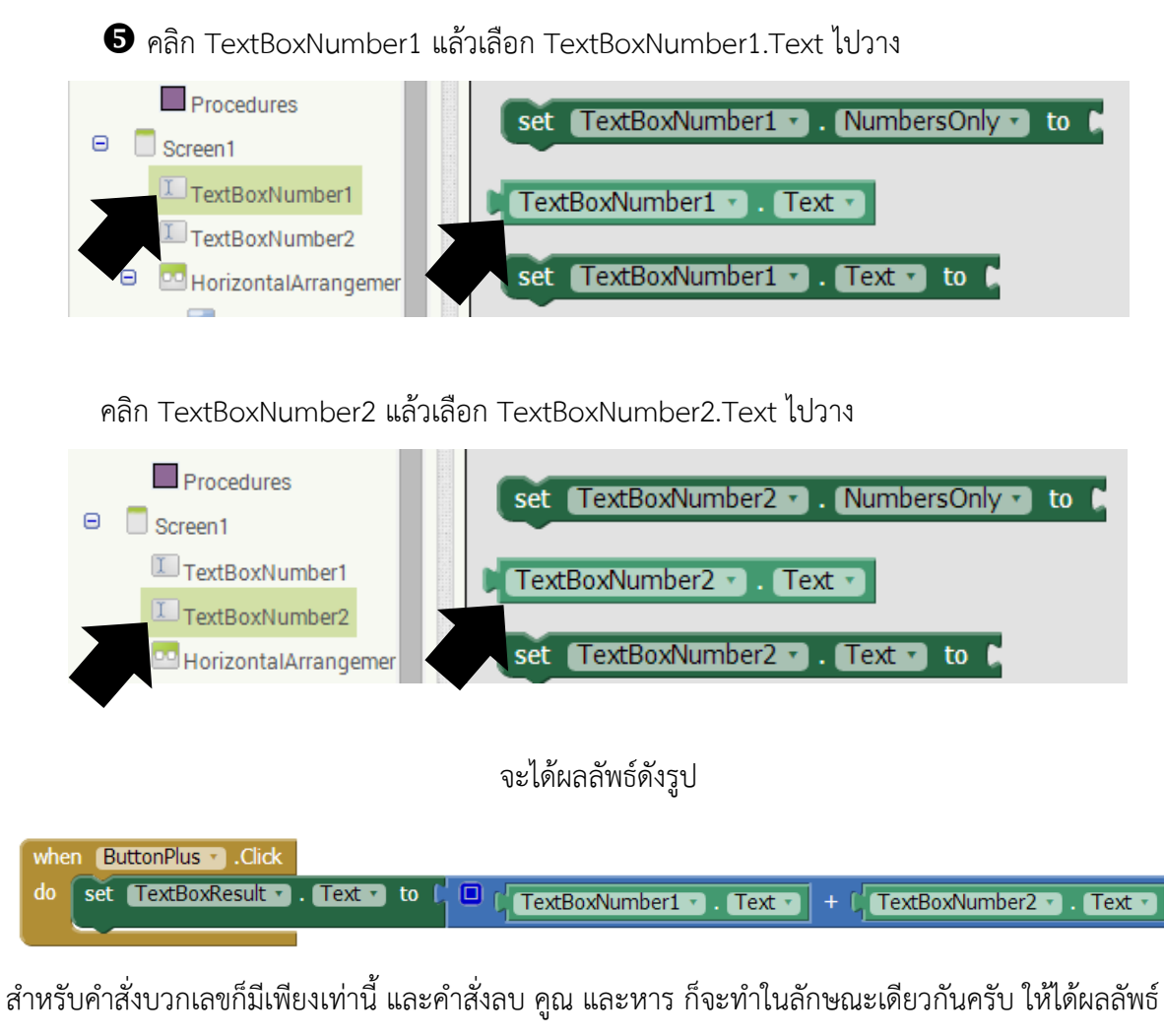

## คำสั่งทั้งหมด ดังนี้

| when ButtonPlus . Click                                                                             |
|----------------------------------------------------------------------------------------------------|
| do set TextBoxResult • . Text • to [ 🔲 [ TextBoxNumber1 • . Text •   TextBoxNumber2 • . Text • ]    |
|                                                                                                    |
| when ButtonSub . Click                                                                              |
| do set TextBoxResult • . Text • to [ TextBoxNumber1 • . Text • ] - [ TextBoxNumber2 • . Text • ]    |
|                                                                                                    |
| when ButtonMulClick                                                                                 |
| do set TextBoxResult • . Text • to [ ] (TextBoxNumber1 • . Text • ] × [ TextBoxNumber2 • . Text • ] |
|                                                                                                    |
| when ButtonDiv .Click                                                                               |
| do set TextBoxResult • . Text • to [ TextBoxNumber1 • . Text • ] / [ TextBoxNumber2 • . Text • ]    |
|                                                                                                    |

เพียงเท่านี้โปรแกรมคำนวณหรือโปรแกรมบวก ลบ คูณ หาร แบบง่ายๆ ก็เสร็จสิ้นเรียบร้อยแล้วครับ สามารถ ทดสอบโปรแกรมได้เลยครับ